# WIKI-BUSSOLE PER DOCENTI

Idee utili per gli insegnanti delle scuole di ogni ordine e grado alle prese con la didattica online

### WIKI-BUSSOLA #3

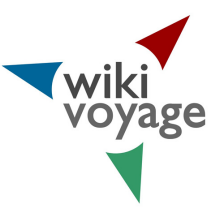

Attività su Wikivoyage: registrati, fai la tua prima modifica e crea la pagina di una località non ancora presente sulla guida libera.

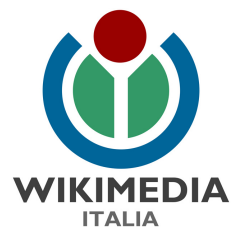

# **COSA IMPARERAI**

#### Perchè Wikivoyage?

**Attività 1:** Iscriviti a Wikivoyage in italiano Tempo: 3 minuti, Difficoltà: 1

**Attività 2:** Aggiungi un monumento o un luogo da visitare a un articolo esistente Tempo: 10 minuti, Difficoltà: 1

**Attività 3:** Aggiungi un nuovo articolo su una località Tempo: 60 minuti, Difficoltà: 3

Per approfondire

Per maggiori dettagli sulle nostre attività a scuola consulta la pagina web: <u>https://www.wikimedia.it/cosa-facciamo/progetti-le-scuole/</u>

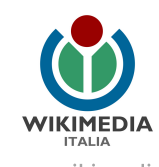

#### Perché Wikivoyage?

Wikivoyage è una guida turistica del mondo creata dagli utenti. Ogni località - anche la tua città! - ha una pagina dedicata, in cui trovi in ordine le principali informazioni utili al visitatore: cose da sapere, cenni storici, come orientarsi, come arrivare, come spostarsi, cosa vedere...

Oltre a pagine dedicate alle singole località, Wikivoyage ospita anche pagine riguardanti i siti archeologici, parchi, monti, laghi, oltre a frasari, itinerari più o meno lunghi e impegnativi da seguire e tutta una serie di informazioni utili a viaggiatori di ogni tipo.

Contribuire a Wikivoyage è un'occasione per imparare a condividere le conoscenze sui luoghi che si conoscono o per scoprire nuovi territori cercando informazioni attendibili in rete o tra i libri e le guide presenti nelle biblioteche o anche in casa.

L'arricchimento o la creazione di un articolo è un'attività collaborativa, eseguibile da remoto, che si presta ad essere proposta ad una classe anche quale attività di gruppo.

Seguendo le indicazioni di questa guida:

- creerai la tua utenza su Wikivoyage

- farai la tua prima modifica su Wikivoyage, inserendo un luogo da visitare in una guida già presente sulla piattaforma

- creerai la pagina di una località non ancora presente in Wikivoyage

#### Iniziamo!

#### Attività 1: Iscriviti a Wikivoyage in italiano

(Tempo: 3 minuti, Difficoltà: 1)

Per scrivere su Wikivoyage non è obbligatorio registrarsi, ma è consigliato farlo; Wikivoyage non darà mai le tue informazioni a nessuno né le userà per fare pubblicità! Se hai già registrato un'utenza su Wikipedia o su uno degli altri progetti Wikimedia, puoi usarla anche su Wikivoyage, quindi puoi saltare questo passaggio: fai login e vai all'Attività 2.

- Segui il collegamento <u>"Registrati"</u> presente in alto a destra di ciascuna pagina del sito <u>it.wikivoyage.org</u>;
- Inserisci un nome utente che non sia <u>offensivo o promozionale</u> e scegli una password sicura a tuo piacimento (viene richiesto di ripeterne l'inserimento per prevenire errori di battitura);
- Inserisci il tuo indirizzo e-mail: non è obbligatorio, ma è utile per recuperare la password in futuro e non rappresenta un rischio perché non viene mai comunicato a nessuno senza il tuo consenso;
- Per impedire a programmi indesiderati di registrarsi per effettuare modifiche automatiche, è stato attivato un filtro <u>captcha</u>. Lo visualizzerai solo le prime volte che accedi.
- Ricontrolla bene tutti i campi: verifica di non aver sbagliato a scrivere il nome utente che chiedi ti sia assegnato (maiuscole? spazi? punteggiatura? Tieni conto che non potrai più cambiarlo!).
- Controlla che i campi della password e della conferma password abbiano lo stesso numero di stelline, ricontrolla la casella del captcha;
- Se tutto è corretto clicca pure sul pulsante blu "Crea la tua utenza".

#### FATTO! Ti sei iscritto a Wikivoyage!

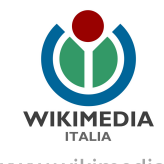

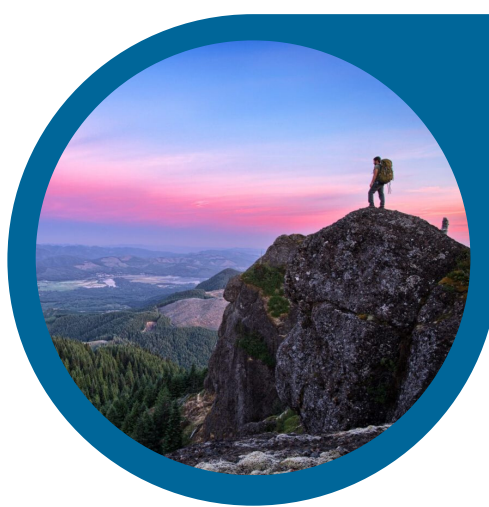

## Attività 2: Aggiungi un monumento o un luogo da visitare a un articolo esistente (Tempo: 10 minuti, Difficoltà: 1)

 Innanzitutto, cerca su Wikivoyage la pagina sul tuo comune o su una località che conosci abbastanza bene. Entra nel sito i<u>t.wikivoyage.org</u> e nella casella "Cerca su Wikivoyage" che trovi in alto a destra digita il nome della località per raggiungere la pagina ad essa dedicata (ad esempio <u>it.wikivoyage.org/wiki/Conegliano</u>)

- Scorri l'articolo fino ad arrivare alla sezione "Cosa vedere". In questa sezione sono descritti i luoghi che possono interessare al visitatore, come i monumenti e i musei. Vedi se ne manca qualcuno tra quelli che conosci (puoi anche cercare su Wikipedia alla voce dedicata al comune). Trovato? Vediamo come inserirlo su Wikivoyage!
- Per inserire un luogo da vedere fai clic su [aggiungi elemento] a destra del titolo "Cosa vedere". In questo modo compare una finestra in cui puoi aggiungere le informazioni che conosci sul luogo. Anzitutto il nome del posto (ad esempio "Chiesa di San..."), poi l'indirizzo e le indicazioni utili per raggiungerlo.
- Aggiungi le altre informazioni che conosci e di cui sei sicuro: non è necessario compilare tutti i campi! Soprattutto aggiungi una descrizione usando le tue parole. Se sei in crisi nel descrivere una chiesa o un museo, puoi adattare e sintetizzare la descrizione presa dalla voce di Wikipedia. ATTENZIONE: NON COPIARE frasi da altre fonti! Se copi e incolli brani di testo da fonti non autorizzate (come un altro sito web o un libro) commetti una violazione del diritto d'autore e quanto hai scritto dovrà essere cancellato. Puoi invece copiare singoli dati (es. l'indirizzo stradale), e anche copiare intere frasi da Wikipedia dato che usa la stessa licenza libera di Wikivoyage (ricordati di indicare il nome della voce d'origine e compilare il campo "Wikipedia").

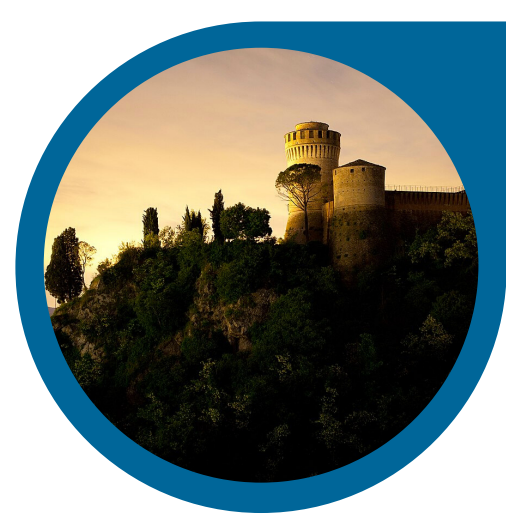

- Ricontrolla bene tutti i campi: verifica di non aver sbagliato a scrivere qualcosa, in particolare nel nome e nella descrizione (maiuscole? spazi? punteggiatura?). Quando hai finito fai clic su "Salva". Ricorda che puoi tornare a correggere in qualunque momento.
- Se vuoi, puoi inserire con lo stesso metodo altre informazioni utili che conosci, nella stessa sezione "Cosa vedere" oppure nelle sezioni successive: Eventi e feste, Cosa fare, Acquisti, Come divertirsi, Dove mangiare, Dove alloggiare...

FATTO! Hai aggiunto un luogo da vedere a Wikivoyage! La comunità dei viaggiatori di Wikivoyage ti ringrazia!

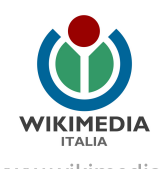

#### Attività 3: Aggiungi un nuovo articolo su una località

(Tempo: 60 minuti, Difficoltà: 3)

Non sempre su Wikivoyage trovi già una pagina sul tuo comune, specie se si tratta di una località medio/piccola. Se dopo avere fatto una ricerca non trovi il comune, puoi creare una nuova pagina. Ecco come:

- Accedi con il tuo profilo utente (vedi attività 1) al sito <u>it.wikivoyage.org</u> e, nella casella "Cerca su Wikivoyage" che trovi in alto a destra, digita il nome della località, facendo attenzione a maiuscole e minuscole. Se la ricerca non produce risultati, appare una riga con scritto "crea la pagina [nome] su questa wiki".
- Fai clic sul link rosso col nome della località. Per poter lavorare con calma sui contenuti, ti
  consigliamo di iniziare la bozza del nuovo articolo nella tua pagina delle prove. Subito sopra al
  campo di modifica trovi una scritta che recita "Ti consigliamo di creare l'articolo prima nella propria
  <u>"Sandbox"</u> e poi spostarlo qui." Fai clic sul link <u>"Sandbox"</u>. Nella riga che inizia con "In questo
  momento la pagina richiesta è vuota...", fai clic sul link alla fine della riga "... creare questa pagina".
- Entri così in nella tua pagina delle prove, che titola "Stai creando [il tuo nome utente]/Sandbox". C'è una riga rossa in alto "Stai creando la bozza di un nuovo articolo?" e a destra un link "espandi" su cui devi fare clic per aprire la tendina. Clicca su uno dei link ai modelli precompilati (Stato, regione, città...) per creare la struttura dell'articolo. Poniamo il caso che tu scelga "città" dato che vuoi creare la guida della tua città (o di una città che conosci bene). In questo modo, il campo bianco di modifica sottostante viene compilato con una serie di righe, che costituiscono la struttura standard per l'articolo su una città.

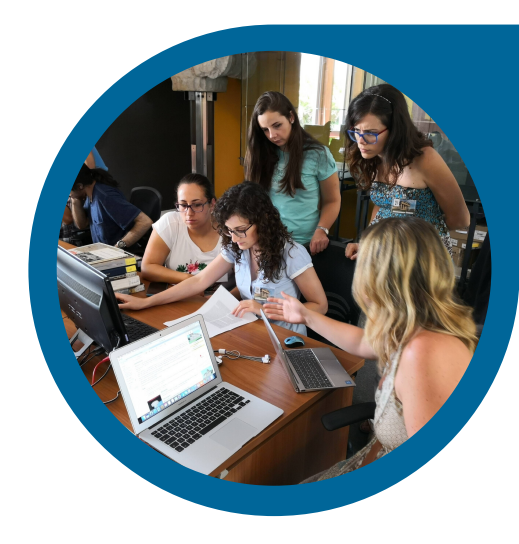

 Aggiungi i dati essenziali sulla località nelle prime righe del testo. es. dopo la riga "|Patrono =" aggiungerai il nome del patrono San.., e così via.

Quando hai compilato le prime righe con le informazioni che conosci (non è necessario compilare subito tutte le righe), fai clic sotto sul link "Pubblica la pagina" per salvare le modifiche. Ora disponi di una bozza nella tua sandbox con la struttura dell'articolo pronta per essere ulteriormente completata.

 Andando per ordine, inizia a compilare la sezione "Da sapere" con qualche informazione generale utile al turista. Torna in modalità di modifica facendo clic su [modifica wikitesto] di fianco al titolo della sezione "Da sapere". Come vedrai la sezione può essere divisa in tre ulteriori sottosezioni: "Cenni geografici", "Quando andare", "Cenni storici". Aggiungi un poco di testo sotto ad ognuna di queste sezioni ed elimina i caratteri <!-- e --> a inizio e fine di ogni titolo per attivarlo (lasciando i caratteri ===). Puoi scrivere di tuo pugno il testo, oppure copiare e adattare dei contenuti presi da Wikipedia. Ma ATTENZIONE: NON COPIARE frasi da altre fonti!

Se copi-incolli brani di testo da fonti non autorizzate (come un altro sito web o un libro) commetti una violazione del diritto d'autore e quanto hai scritto dovrà essere cancellato.

#### L'attività prosegue nella pagina seguente >>>

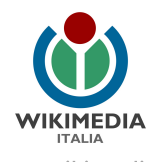

- Puoi invece copiare singoli dati (es. l'indirizzo stradale), e anche copiare intere frasi da Wikipedia, dato che essa usa la stessa licenza libera di Wikivoyage. Ricordati di indicare il nome della voce d'origine di Wikipedia nel campo "Oggetto" prima di pubblicare la modifica; infine fai clic su "Pubblica" in fondo alla pagina.
- Compila allo stesso modo la sezione successiva "Come spostarsi" scrivendo qualche indicazione basata sulla tua esperienza.
- Scorri la pagina fino ad arrivare alla sezione "Cosa vedere" (vedi attività 2). In questa sezione descrivi i luoghi che possono interessare al visitatore, come i monumenti e i musei. Per inserire un luogo da vedere fai clic su [aggiungi elemento] a destra del titolo "Cosa vedere". In questo modo compare una finestra in cui puoi aggiungere le informazioni che conosci sul luogo. Anzitutto il nome del posto (ad esempio "Chiesa di San..."), poi l'indirizzo e le indicazioni utili per raggiungerlo. Aggiungi le altre informazioni che conosci e di cui sei sicuro: non è necessario compilare tutti i campi! Soprattutto aggiungi una descrizione usando le tue parole. Se non hai idea di come descrivere una chiesa o un museo, puoi adattare e sintetizzare la descrizione presa dalla voce di Wikipedia.
- Inserisci con lo stesso metodo le altre informazioni utili che conosci, nella stessa sezione "Cosa vedere" e nelle sezioni successive: Eventi e feste, Cosa fare, Acquisti, Come divertirsi, Dove mangiare, Dove alloggiare...
- Quando ritieni di avere riempito con un minimo di informazioni almeno le sezioni principali, puoi pubblicare l'articolo (ricordati che potrai arricchirlo anche in seguito in qualsiasi momento). Per spostare i contenuti dalla tua pagina delle prove all'articolo finale puoi usare uno di questi due metodi:
  - Se ti sei registrato da più di 4 giorni, nel menu "Altro" in cima alla pagina (accanto alla stellina), seleziona "Sposta". Sotto la riga "Nuovo titolo" seleziona dal menu a tendina "(Principale)" al posto di "Utente", poi scrivi al posto del [tuo nome utente]/Sandbox il nome della località. Controlla di avere selezionato il menu a tendina come appena descritto, infine fai clic su "Sposta".

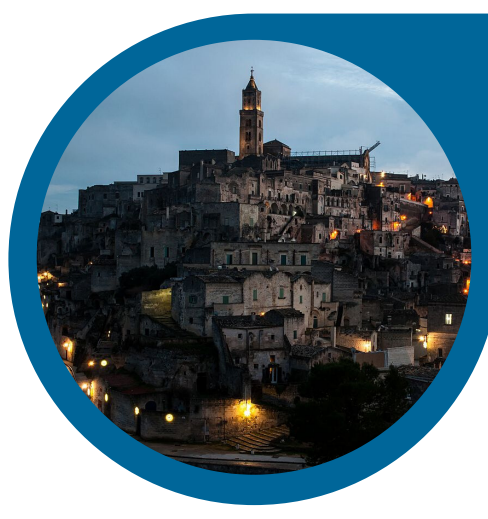

 Se ti sei registrato da meno di 5 giorni non appare la funzione sposta, pertanto dovrai fare un copiae-incolla di tutto il wikitesto della tua pagina delle prove nell'articolo finale. Anzitutto nella tua Sandbox clicca "modifica wikitesto", seleziona tutto il testo sorgente e copialo. Scrivi il nome della località da creare nel campo di ricerca in alto. Nella riga che inizia con "In questo momento la pagina richiesta è vuota...", fai clic sul link alla fine della riga "... creare questa pagina". Incolla il testo nel campo di modifica, compila il campo oggetto (se hai copiato del testo da Wikipedia scrivi da quali voci) e infine fai clic su "Pubblica le modifiche".

FATTO! Hai aggiunto un nuovo articolo su Wikivoyage! La comunità dei viaggiatori di Wikivoyage ti ringrazia!

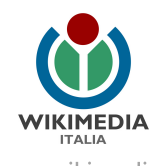

#### Per approfondire

Dai un'occhiata a queste pagine di Aiuto su Wikivoyage: <u>https://it.wikivoyage.org/wiki/Wikivoyage:Benvenuti, nuovi utenti</u> <u>https://it.wikivoyage.org/wiki/Aiuto:Come registrarsi</u> <u>https://it.wikivoyage.org/wiki/Aiuto:Consigli per i nuovi arrivati</u> <u>https://it.wikivoyage.org/wiki/Wikivoyage:Buttati</u> <u>https://it.wikivoyage.org/wiki/Wikivoyage:Politiche e linee guida</u> <u>https://it.wikivoyage.org/wiki/Wikivoyage:Scrittura articolo</u> <u>https://it.wikivoyage.org/wiki/Wikivoyage:Manuale di stile</u>

Schoolkit di riferimento: https://wiki.wikimedia.it/wiki/Scuola/Schoolkit/Cultural\_Heritage

#### Hai domande? Contattaci!

Wikimedia Italia Associazione per la diffusione della conoscenza libera Tel. (+39) 02 97677170 Mail. segreteria@wikimedia.it <u>www.wikimedia.it</u>

I contenuti delle wiki-bussole sono rilasciati con licenza libera Creative Commons Attribuzione - Condividi allo stesso Modo 4.0

#### Crediti immagini:

Pag.3: Foto di Mcmrose, CC BY-SA 4.0, via Wikimedia Commons Pag.4: Foto di Umberto PaganiniPaganelli, CC BY-SA 4.0 via Wikimedia Commons Pag.5: Foto di RemoRivelli, CC BY-SA 4.0 via Wikimedia Commons Pag.6: Foto di Crispino87, CC BY-SA 4.0 via Wikimedia Commons

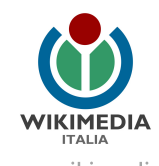